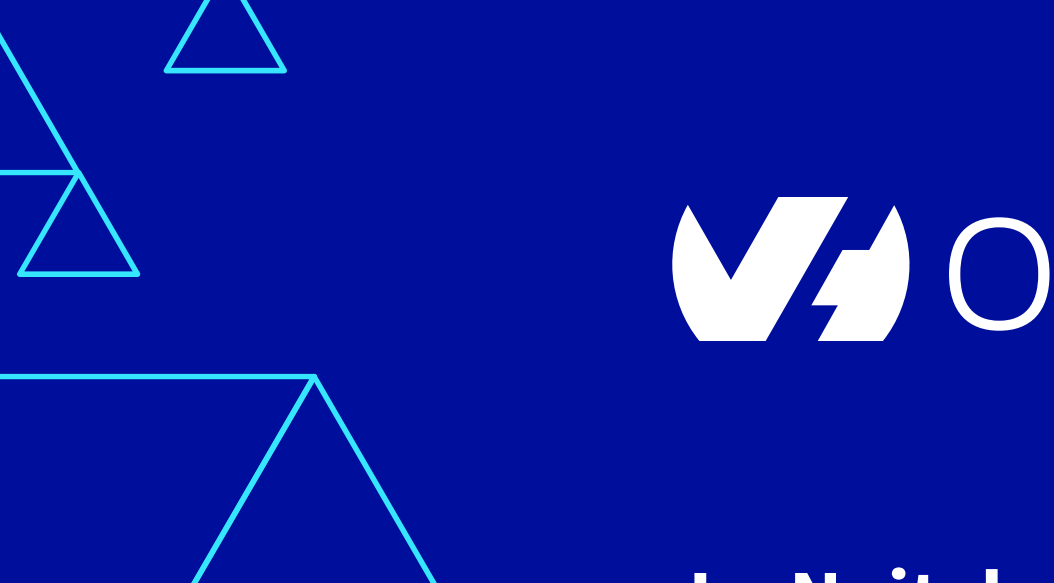

# V OVHcloud

### La Nuit de l'Info 2020

3 et 4 décembre 2020

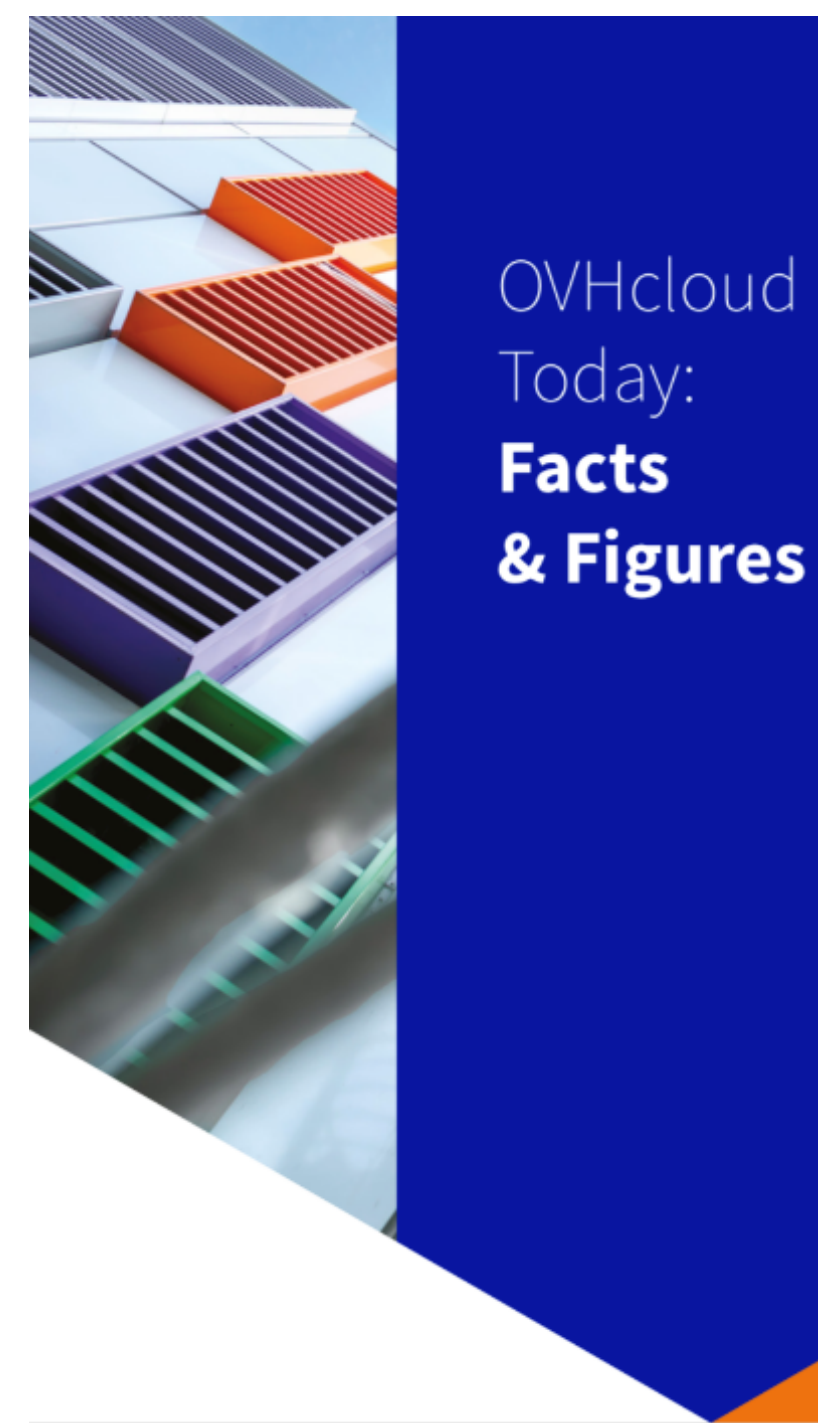

### IN 12 LOCATIONS 34 PoPs (POINTS OF PRESENCE) ON AN 20 TBPS BANDWIDTH NETWORK 2200 employees WORLDWIDE **6** 115k private cloud VMS RUNNING **300k** public cloud INSTANCES RUNNING

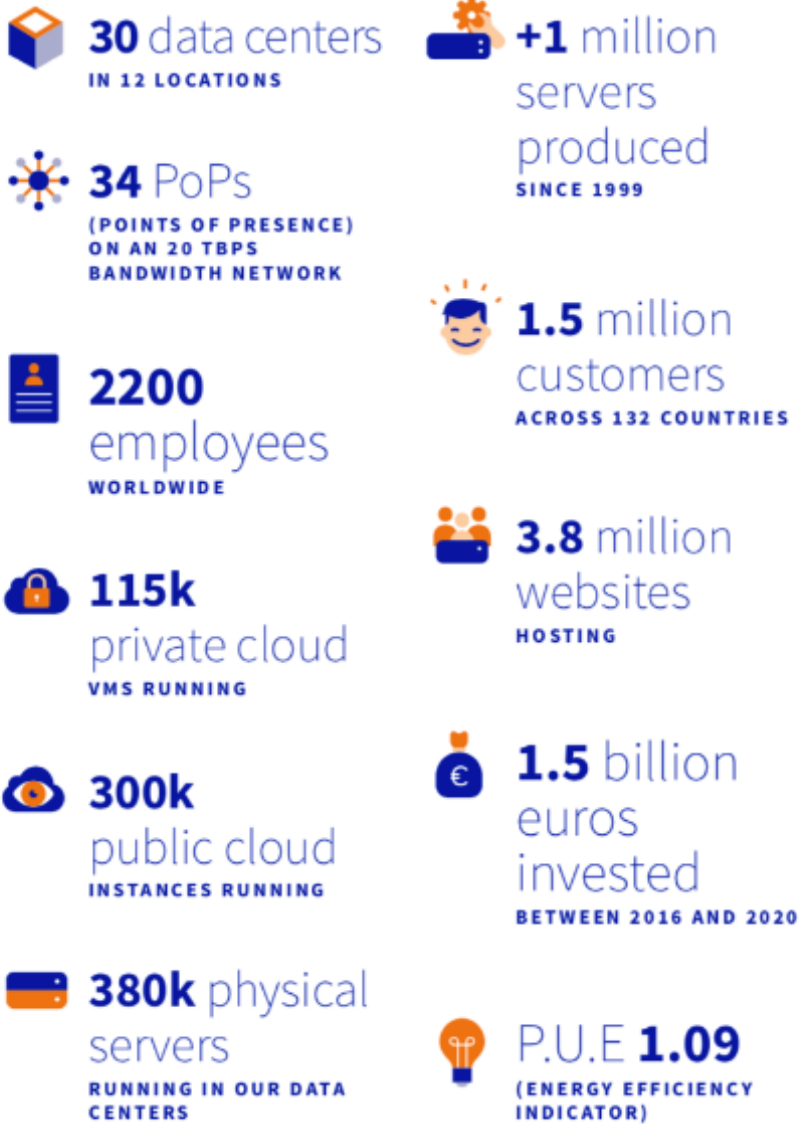

# https://youtu.be/hwcfH0mOl50

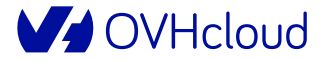

# **OVH vous fournit un serveur cloud pour la #NDI2020**

- Instance Public Cloud Sandbox :
  - Adaptées aux tests, recettes et environnements de développement
  - Référence S1-4 :
    - 4 Go de RAM
    - 1 vCore
    - 20 Go de SSD
    - Bande passante de 100 Mbit/s

# **Quelques règles : soyez vigilants !**

- ▶ Être Fair play : **<u>utiliser une seule fois</u>** le voucher par équipe
- Le serveur devra être supprimé par vos soins au plus tard le 24/12/2020, au-delà, vous serez facturés
- ► Ne pas démarrer une instance autre que la référence S1-4, sinon vous serez facturés
- ► Si votre utilisation dépasse les 21€ de crédits, **vous serez également facturés**
- Pas d'accès au support : voir la doc <u>https://docs.ovh.com/fr/public-cloud/</u>

### Se connecter

- Se rendre sur <u>OVHcloud.com</u> et cliquer sur « Mon compte client »
- 2. Si déjà client OVH, s'identifier
- Sinon, créer un compte en cliquant sur « Créer un compte »

| Je suis déjà client OVH                                                      | Je n'ai pas encore de compte OVH                                                                                     |
|------------------------------------------------------------------------------|----------------------------------------------------------------------------------------------------|
| dentifiant ou adresse email                                                  | Prénom                                                                                                    |
| Mot de passe                                                                 | Nom                                                                                                    |
| Se connecter                                                                 | Adresse email                                                                                                    |
| Tout savoir sur l'identifiant client<br>Identifiant ou mot de passe oublié ? | Mot de passe <ul> <li>Je confirme avoir plus de 18 ans et accepte les Conditions générales de service OVH</li> </ul> |
|                                                                              | <ul> <li>J'accepte de recevoir des<br/>informations concernant les produits<br/>d'OVH</li> </ul>                     |

# Se connecter / Créer un compte

- Suite à la pré-inscription, compléter les coordonnées et préciser « Particulier » pour le « Type de compte »
- 2. Cliquer sur « Créer un compte »
- Si problème à la création, ne pas hésiter à cliquer sur « Identifiant ou mot de passe oublié ? »

| Coordonnées                      |                                    |             |
|----------------------------------|------------------------------------|-------------|
| Pour pouvoir commander, n'oublie | ez pas de renseigner toutes vos in | formations. |
| Type de compte                   | Pays de résidence                  |             |
|                                  | ✓ France                           | ~           |
| Numéro de téléphone              | Langue parlée                      |             |
| +33320202020                     | Français                           | ~           |
| Code postal                      | Ville                              |             |
| 59100                            | ROUBAIX                            |             |
| Adresse                          |                                    |             |
| 2 rue Kellerman                  |                                    |             |

# Ajouter un mode de paiement

- Dans la section « Mon compte »
- 2. Cliquer sur « Mode de paiement »
- 3. Puis cliquer sur « Ajouter un mode de paiement »
- 4. <u>Si vous respectez, les règles,</u> vous ne serez pas facturés

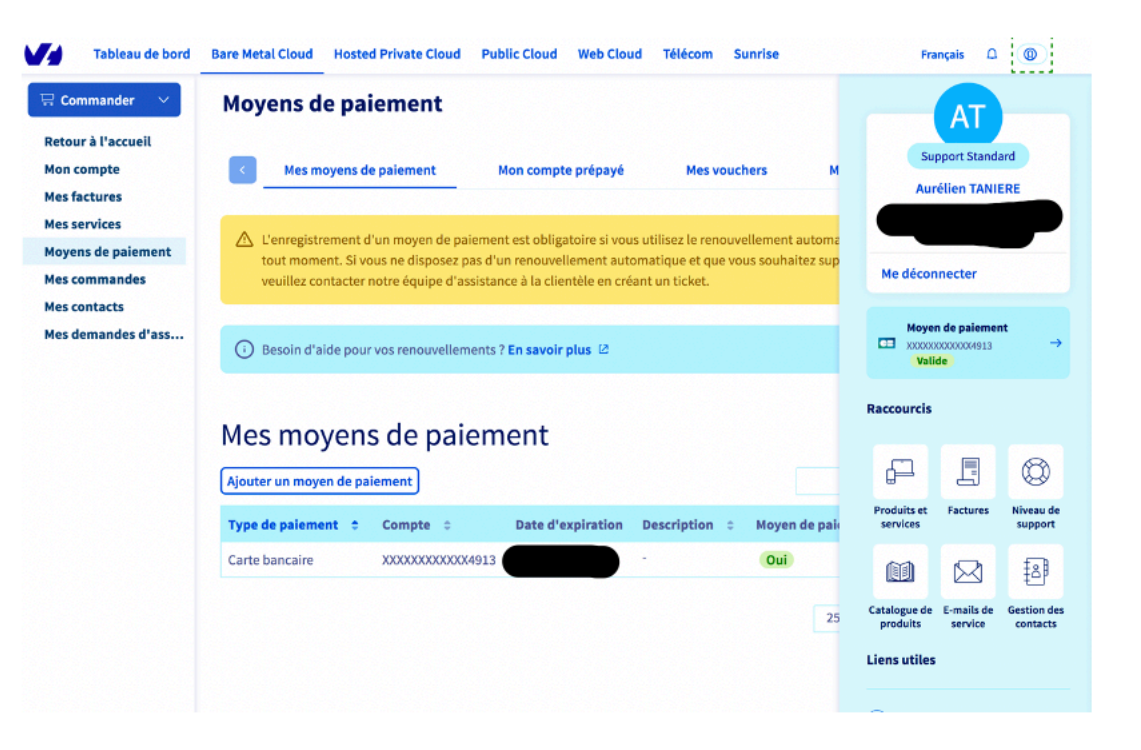

# Créer un projet Public Cloud / Nom du projet

- 1. Cliquer sur l'onglet Public Cloud
- Cliquer sur le bouton « Créez votre premier projet OVH Public Cloud »
- 3. Renseigner le nom au projet, par exemple « NuitDeLinfo »
- 4. Cliquer sur « Continuer »
- 5. Tuto vidéo :

https://youtu.be/v5G10wK7ksU

| $\frown$ | $\frown$ |
|----------|----------|
| (1)-     | (2)      |
|          |          |
|          |          |

### En route pour l'aventure Public Cloud

Nom du projet

NuitDeLinfo

Annuler

Continuer 🔉

## Créer un projet Public Cloud / Mode de paiement

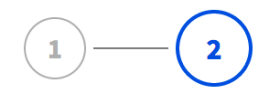

#### 1. Renseigner

le code « NUITDELINFO-2020 » dans le champ « Bon d'achat »

2. Cliquer sur « Créer mon projet »

#### En route pour l'aventure Public Cloud

#### Votre moyen de paiement

Le moyen de paiement ci-dessous sera utilisé pour la consommation de votre projet Public Cloud. Tant que vous ne consommez rien, vous ne serez pas débité ou prélevé. Pour changer, rendez-vous dans "**Mes moyens de paiement**" dans **"Mon compte"**.

#### XXXXXXXXXXXXX4913 [Moyen de paiement par défaut]

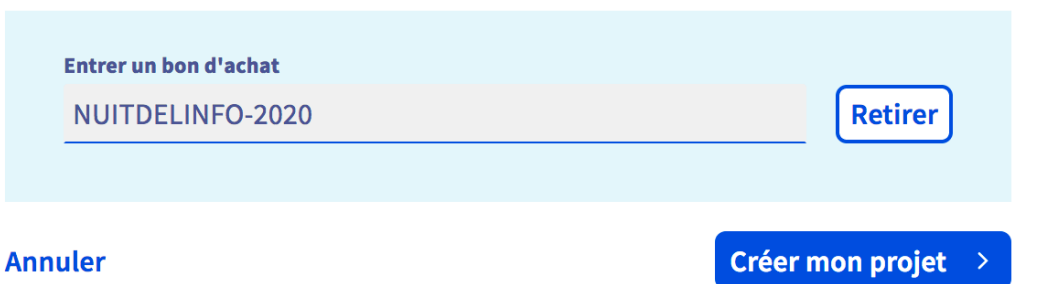

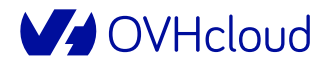

# Création de l'instance

1. Cliquer sur « Créer une instance »

NuitDeLinfo

### NuitDeLinfo

| Accueil Paramè     | tres            |                            |                            |
|--------------------|-----------------|----------------------------|----------------------------|
|                    |                 |                            |                            |
|                    |                 |                            |                            |
| +                  | <b>•</b>        | <b>•</b>                   | <b>+</b>                   |
| Créer une instance | Créer un volume | Créer un conteneur d'objet | Activer les réseaux privés |

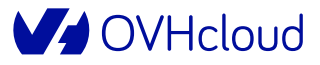

# Création de l'instance / Sélection du modèle

- 1. Sélectionner l'onglet « Sandbox » puis la référence « S1-4 »
- 2. Passer à la suite

#### Créer une instance

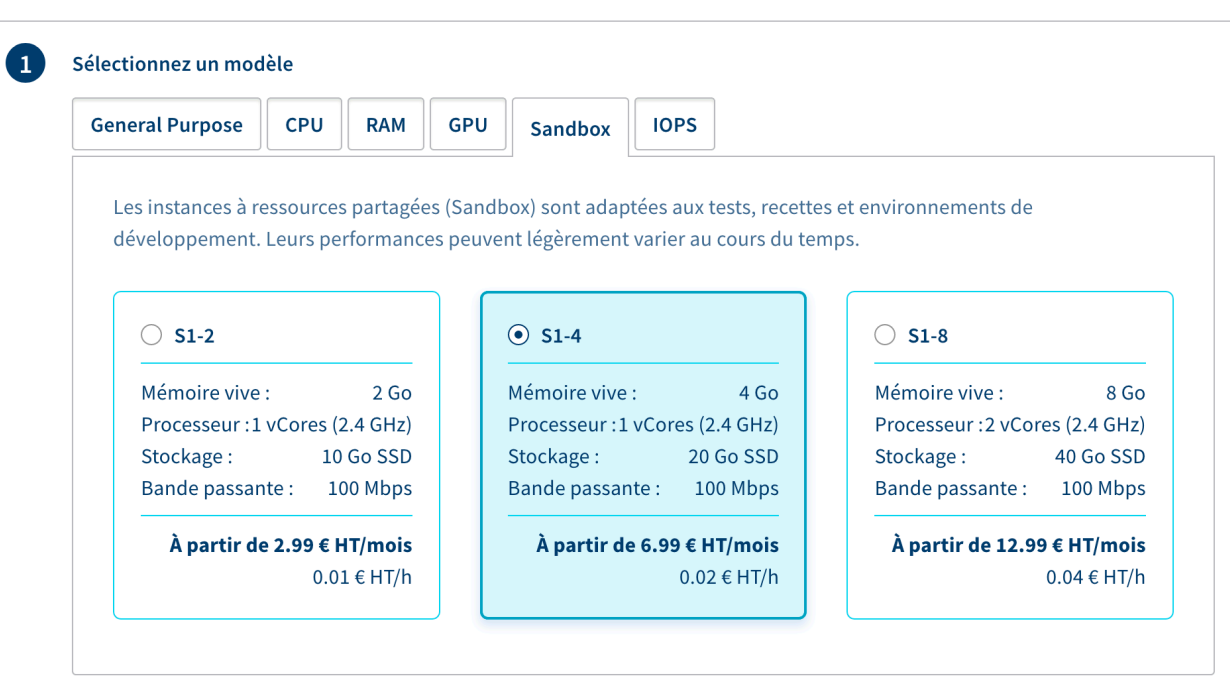

Suivant

# Création de l'instance / Sélection d'une région

- **1.** Sélectionner votre localisation :
  - Gravelines
  - GRA7
- 2. Cliquer sur « Suivant »

| Beauharnois | Francfort | Gra | avelines | Strasbourg |   |
|-------------|-----------|-----|----------|------------|---|
| BHS5        | DE1       | GRA | 7        | SBG5       |   |
|             |           |     |          |            |   |
| Londres     | Varsovie  | Sin | gapour 🤃 | Sydney     | * |
| UK1         | WAW1      | SGP | 1        | SYD1       |   |

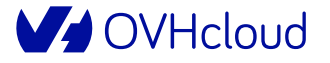

# Création de l'instance / Sélection d'une image

1. Choisir une image Unix

Sélectionnez une image

3

#### ☑ Masquer les options non disponibles

**Distributions Windows Distributions Unix** 

Distributions + Apps

L'utilisation d'une image est soumise à l'acceptation préalable du Contrat de license utilisateur du fournisseur.

|          |                    | CentOS   |   | CoreOS    | •        |
|----------|--------------------|----------|---|-----------|----------|
| O Debian | 0                  | O Fedora | Ð | • FreeBSD | <b>e</b> |
| 🔿 Ubuntu | $\textcircled{\ }$ |          |   |           |          |

#### **OVHcloud**

# Création de l'instance / Création et ajout de la clé SSH

#### Nom de la clé SSH

#### NuitDeLinfo

Clé SSH

#### 1. Se référer au guide :

https://docs.ovh.com/fr/publiccloud/creation-des-cles-ssh/

- 2. Compléter le nom de votre clé SSH
- 3. Copier / Coller la clé
- 4. Cliquer sur « Ajouter une clé »
- Une fois créée, sélectionner la clé dans le menu déroulant et cliquer sur « Suivant »

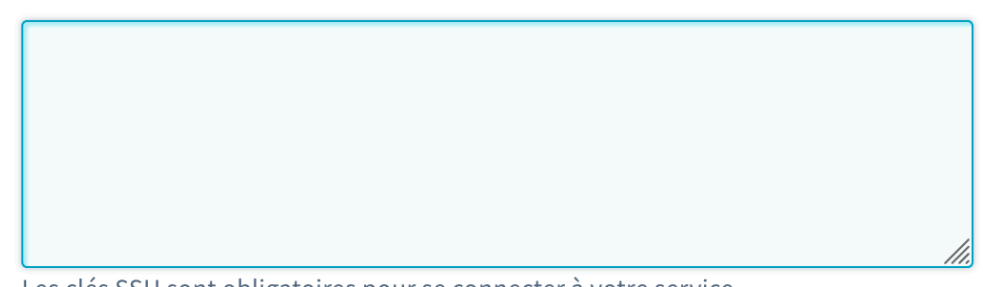

Les clés SSH sont obligatoires pour se connecter à votre service. Votre clé SSH sera disponible sur l'ensemble des régions et des data centers OVH.

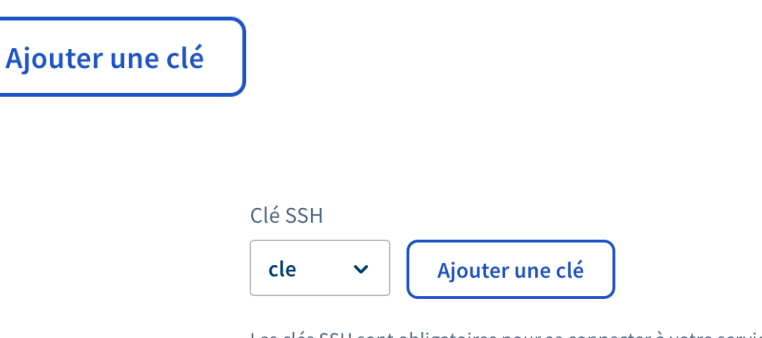

Suivant

# Création de l'instance / Configurer votre instance

4

- Conserver le nombre d'instance à 1 pour que tout le monde puisse en profiter !
- 2. Modifier le nom de l'instance si nécessaire
- 3. Ajouter un script post-installation si nécessaire
- 4. Cliquer sur suivant

| Nombre d                    | tances à créer 🕜                                                                                                    |
|-----------------------------|----------------------------------------------------------------------------------------------------|
| _                           | +                                                                                                    |
| /otre quot<br><b>quota.</b> | uel vous permet de créer simultanéement jusqu'à 10 instance(s) de type s1-4 pour la region de Varsovie (WAW1). Consultez vot |
| Nom de l'                   | ance                                                                                                    |
| s1-4-wa                     |                                                                                                    |
| S = 14 1                    |                                                                                                    |
|                             | nt contenir des nombres, lettres, underscores, tirets ou points.                                                             |
| Script                      | nt contenir des nombres, lettres, underscores, tirets ou points.<br>post-installation<br>r<br>tre script post-installation   |
| Script<br>Script<br>Saisiss | nt contenir des nombres, lettres, underscores, tirets ou points.                                                             |

# Création de l'instance / Sélectionner une période de facturation

- Sélectionner une facturation mensuelle → rassurez-vous rien ne sera facturé si vous supprimez votre instance NDI le 24/12/2020 au plus tard
- 2. Cliquer sur « Créer une instance »

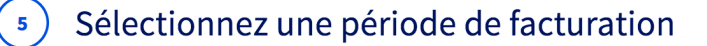

Le forfait mensuel est facturé dès le démarrage de l'instance et permet d'économiser 50% sur le prix des serveurs. Pour une utilisation sur de courtes périodes, il est recommandé de choisir la facturation à l'heure et de basculer au forfait mensuel par la suite.

| Mensuel<br>6,99 € HT/mois | ]       | Horaire<br>0,02 € НТ/h |
|---------------------------|---------|------------------------|
| Créer une instance        | Annuler | ,                      |

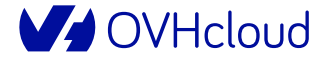

# Votre instance est créée !

- 1. Compter tout au plus quelques minutes pour que l'instance passe du statut « Création » au statut « Activée »
- 2. Vous pouvez ensuite vous connecter en SSH pour installer votre serveur web.

| × L'instance s1-4-gra7 a été ajoutée. |                   |        |   |              |                |              |           |          |            |
|---------------------------------------|-------------------|--------|---|--------------|----------------|--------------|-----------|----------|------------|
| + Créer ι                             | ine instance      |        |   |              |                | 2            |           | Q 🔽      | Filtrer    |
| Nom 🛟                                 | Localisation      | Modèle | ŧ | Image 🜲      | IP publique(s) | IP privée(s) | Volume(s) | Statut   |            |
| s1-4-gra7                             | Gravelines (GRA7) | s1-4   |   | Ubuntu 16.04 |                |              |           | Création | $\bigcirc$ |

# Enjoy :D

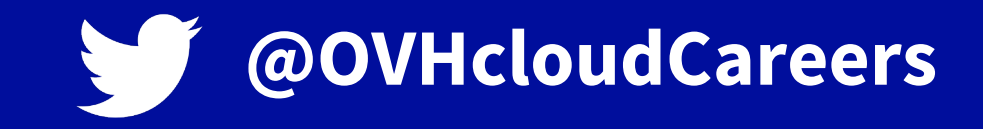

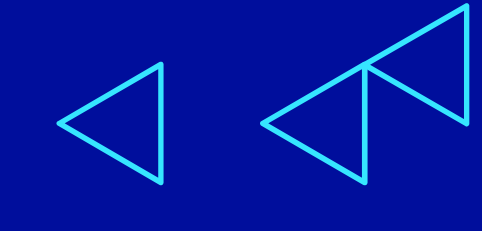

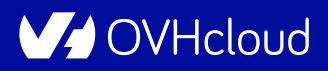